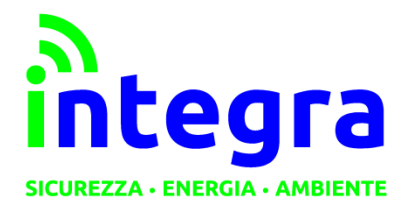

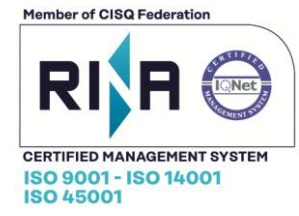

MANUALE UTENTE

# ARA

#### Installazione e registrazione al portale

| Rev. | Data         | Descrizione                    | Redazione | Approvazione  |
|------|--------------|--------------------------------|-----------|---------------|
| С    | Ottobre 2020 | Ottobre 2020 Seconda revisione |           | S. Zambelloni |

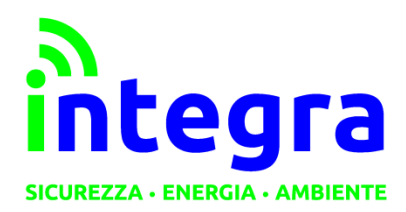

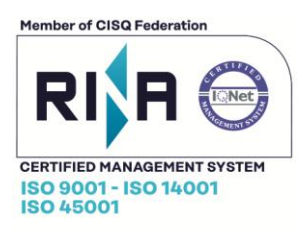

Le informazioni contenute in questo documento sono proprietà di Integra S.r.l. Nessuna parte di questo documento può essere usata, riprodotta o rivelata a terzi senza il consenso scritto di Integra S.r.l.

### © Integra – 2020

#### Aggiornamenti e Revisioni

| REV. | Descrizione                                | DATA          |
|------|--------------------------------------------|---------------|
| А    | Prima emissione                            | Agosto 2019   |
| В    | Aggiunta nuova intestazione Integra        | Febbraio 2020 |
| С    | Aggiunte informazioni per sincronizzazione | Ottobre 2020  |

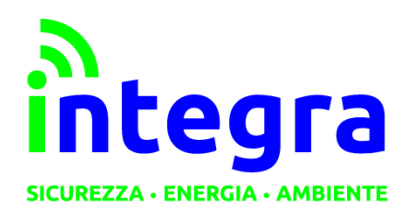

INTEGRA S.R.L.

Via Lecco, 5/E - 22036 – Erba (CO) - ITALY Tel: 031 – 333.88.84 – Fax: 031 – 333.49.34 P.I. 02608090136 N° CCIAA 269444

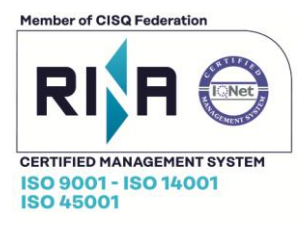

## Sommario

| 1. | Installazione dispositivo   | 4  |
|----|-----------------------------|----|
| 2. | Sincronizzazione            | 5  |
| 3. | Portale                     | 6  |
|    | 3.1 Prima registrazione     | 6  |
|    | 3.2 Inserimento dispositivo | 7  |
|    | 3.3 Gestione dispositivi    | 8  |
|    | 3.4 Modifica                | 9  |
|    | 3.5 Visualizzazione dati    | 10 |
|    | 3.6 Profilo                 | 11 |
|    | 3.7 Contatti                | 11 |

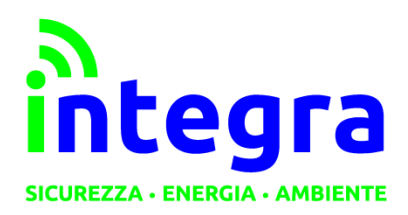

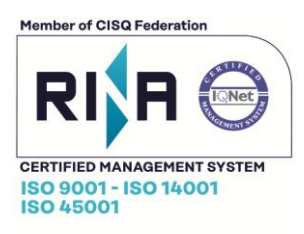

## 1. Installazione dispositivo

L'installazione del dispositivo avviene tramite il collegamento dello stesso ad un contatore (con uscite impulsive) o un qualsiasi oggetto in grado di produrre impulsi standard S0. Lo schema elettrico del dispositivo è riportato in figura:

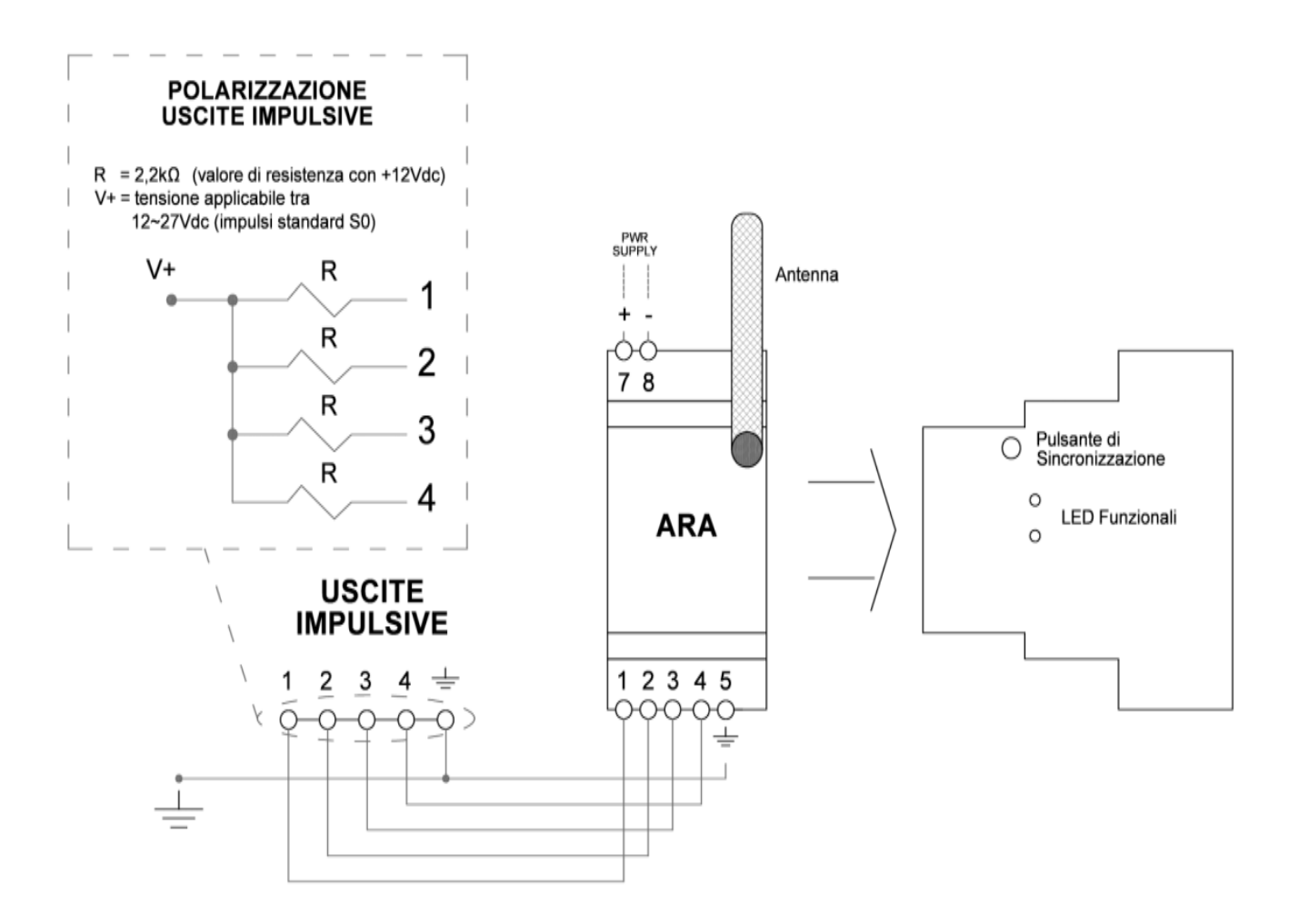

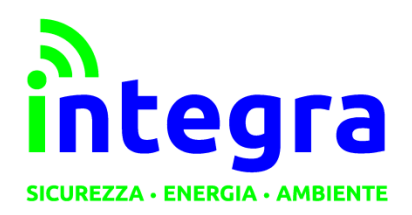

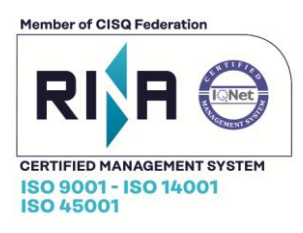

# 2. Sincronizzazione

Ad ogni riavvio ed alla prima accensione, il dispositivo richiede di essere sincronizzato, premendo il pulsante indicato dalla freccia nell'immagine sottostante.

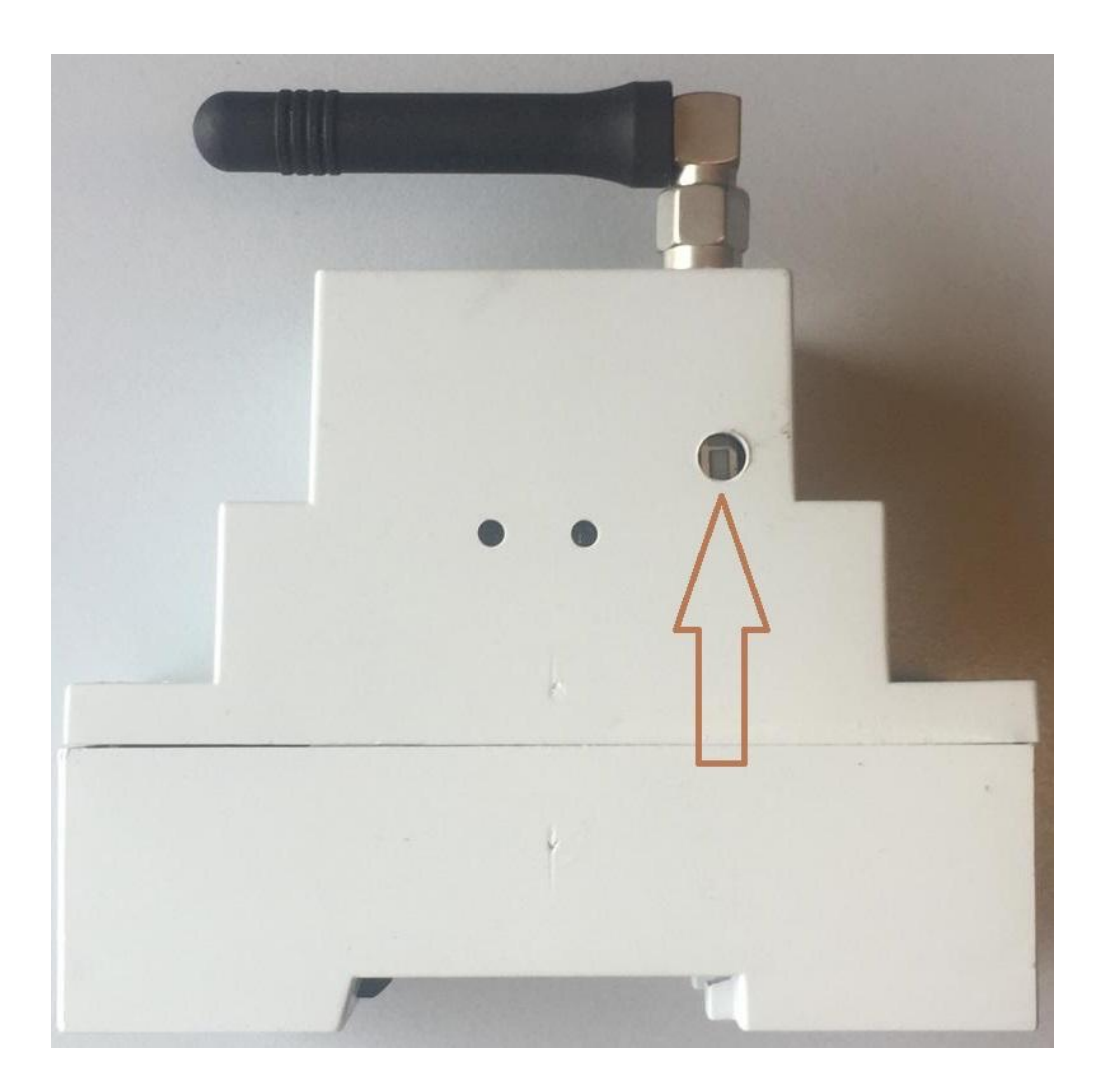

L'inizio del processo di sincronizzazione è indicato dall'accensione del led rosso, a fianco del pulsante.

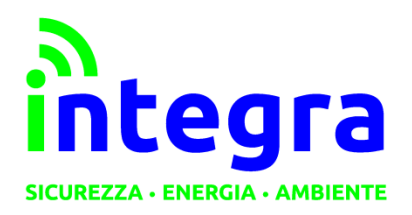

INTEGRA S.R.L.

Via Lecco, 5/E - 22036 – Erba (CO) - ITALY Tel: 031 – 333.88.84 – Fax: 031 – 333.49.34 P.I. 02608090136 N° CCIAA 269444

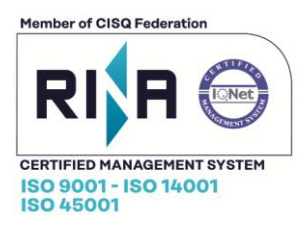

# 3. Portale

#### 3.1 Prima registrazione

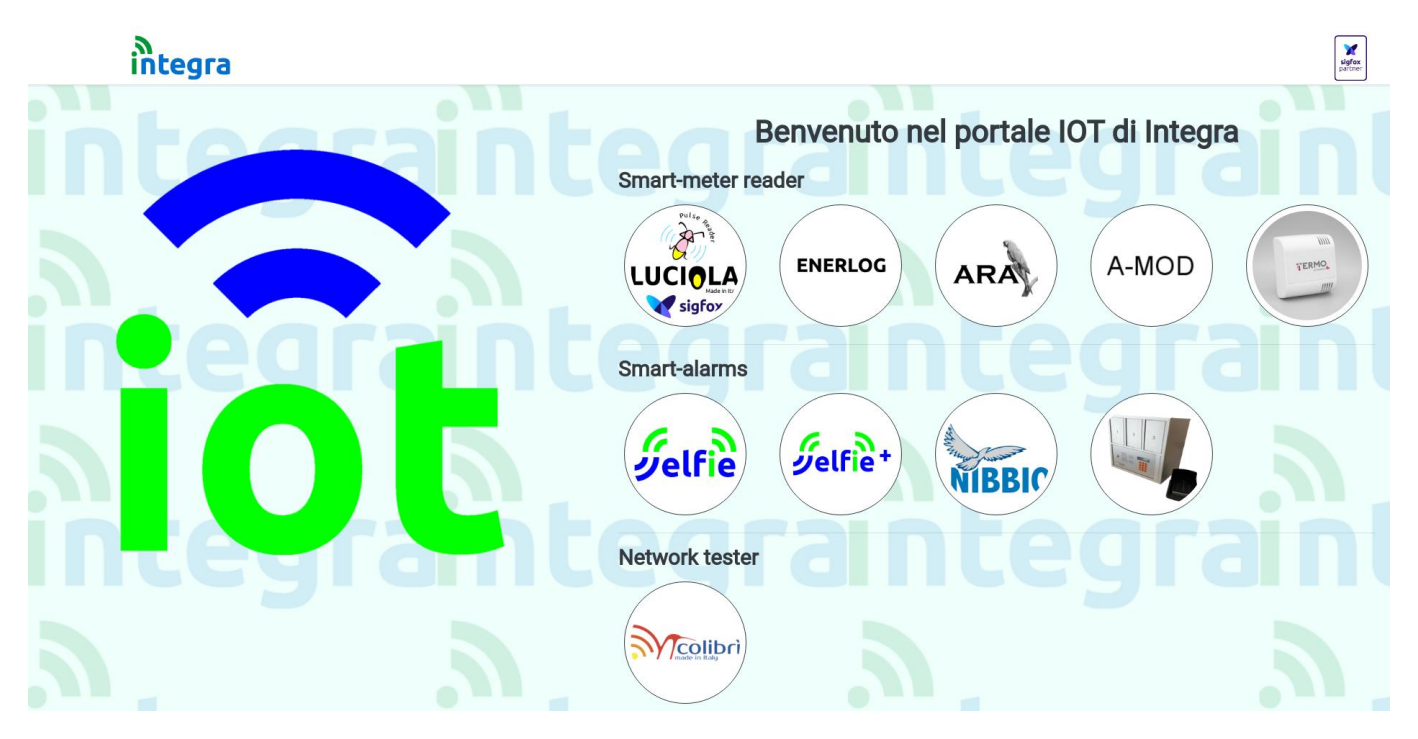

Per effettuare la registrazione è necessario accedere al portale <u>http://www.luciola.it</u> e cliccare sull'immagine del dispositivo che deve essere registrato, in questo caso **ARA**.

A questo punto viene effettuato il reindirizzamento alla pagina di login del dispositivo, dove ci si potrà registrare come utenti finali, nel caso in cui il dispositivo sia stato acquistato per utilizzo privato (utente finale), oppure come utenti rivenditori, nel caso in cui il dispositivo da registrare sia destinato a terze parti (per la registrazione da rivenditore è necessaria la conferma da parte dell'amministratore del portale: verrà inviata in automatico una mail di richiesta); si procede poi alla registrazione per rendere effettiva la gestione del dispositivo.

ATTENZIONE: Potrebbe essere necessario sincronizzare il dispositivo prima che diventi disponibile sul portale (vedi capitolo 2).

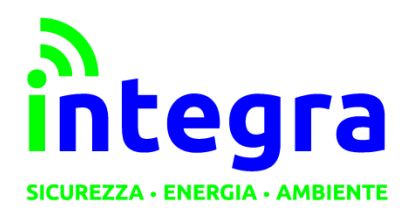

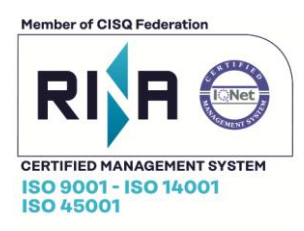

#### 3.2 Inserimento dispositivo

Al termine della registrazione verrà richiesto l'inserimento del codice identificativo (ID) del dispositivo (per la modifica dei dati relativi al dispositivo, vedere la sezione **Gestione dispositivi**).

Inserendo l'ID del proprio dispositivo (facendo attenzione a maiuscole e minuscole), esso verrà trasferito alla propria utenza.

L'ID del dispositivo è indicato sull'etichetta del dispositivo stesso.

| 🗣 Registra il tu                           | uo dispositivo                      |
|--------------------------------------------|-------------------------------------|
| Inserisci l'ID del dispositivo in tuo poss | esso per assegnario alla fua utenza |
|                                            |                                     |
| ✓ Conferma                                 | Q Non ora                           |

Cliccando sul pulsante "Conferma" il dispositivo diventerà di proprietà dell'utente.

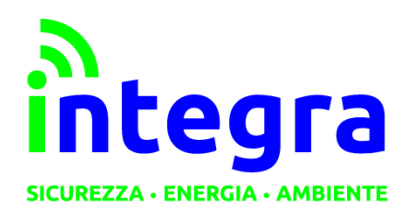

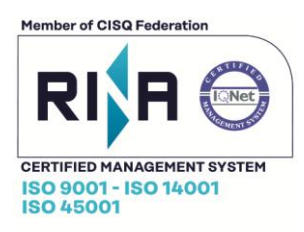

#### 3.3 Gestione dispositivi

Aprendo il menù laterale nella sezione **Dispositivi>Gestione** verrà visualizzata una schermata con i dati del proprio dispositivo e la funzione **Modifica esistenti** per la modifica degli stessi.

É inoltre possibile, nella stessa schermata di modifica, assegnare dei nomi simbolici (con le relative unità di misura) per ogni ingresso del dispositivo.

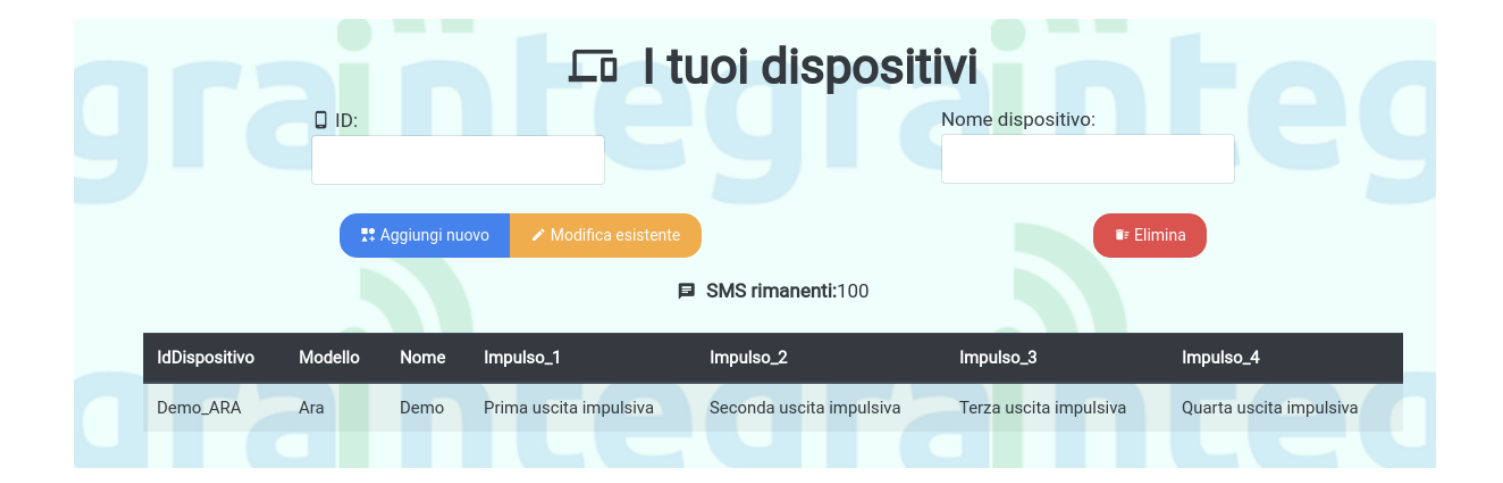

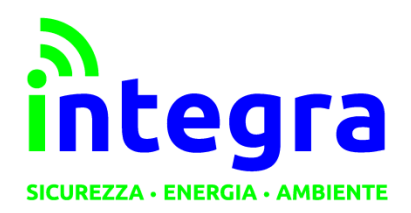

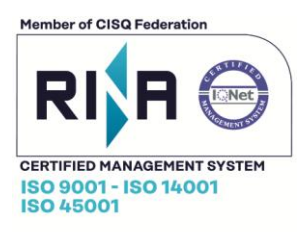

#### 3.4 Modifica

Premendo su **Modifica esistente**, sarà possibile modificare gli attributi del proprio dispositivo. La schermata sarà come la seguente: i campi saranno già compilati con i valori attuali per il parametro scelto. A fine modifiche, premere su **Conferma** per confermare le modifiche effettuate. Si rimarrà sulla pagina per permettere eventuali correzioni (i valori all'interno dei campi verranno aggiornati al ricaricamento della pagina). Per tornare alla visualizzazione dei dispositivi, cliccare sulla freccia in alto a sinistra.

| <ul> <li>Modifie</li> </ul> | ca un disposi              | itivo |  |
|-----------------------------|----------------------------|-------|--|
|                             | spositivi selezionati:     |       |  |
| Ara D                       | emo - Demo_ARA             |       |  |
| S Modific                   | a impostazioni fuso orario |       |  |
| Nome:                       |                            |       |  |
| Demo                        |                            |       |  |
| Prima uscita:               |                            |       |  |
| Prima uscita impulsiva      | misurata in kW/h           |       |  |
| Seconda uscita:             |                            |       |  |
| Seconda uscita impulsiva    | misurata in numero impulsi |       |  |
| Terza uscita:               |                            |       |  |
| Terza uscita impulsiva      | misurata in kW/h           |       |  |
| Quarto uscita:              |                            |       |  |
| Quarta uscita impulsiva     | misurata in n. impulsi/4   |       |  |
|                             |                            |       |  |
|                             | Conferma                   |       |  |
|                             |                            |       |  |

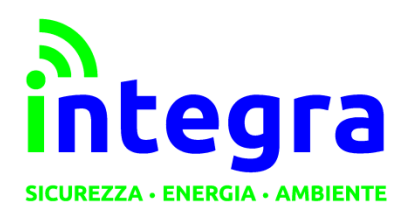

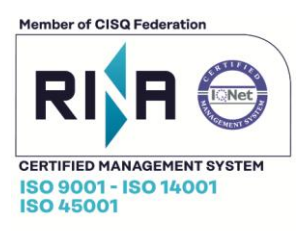

#### 3.5 Visualizzazione dati

Dalla sezione Dispositivi>Grafici sarà possibile visualizzare i dati raccolti dal dispositivo.

Di default, al click verranno visualizzati i dati relativi alla data odierna.

La schermata sarà la seguente.

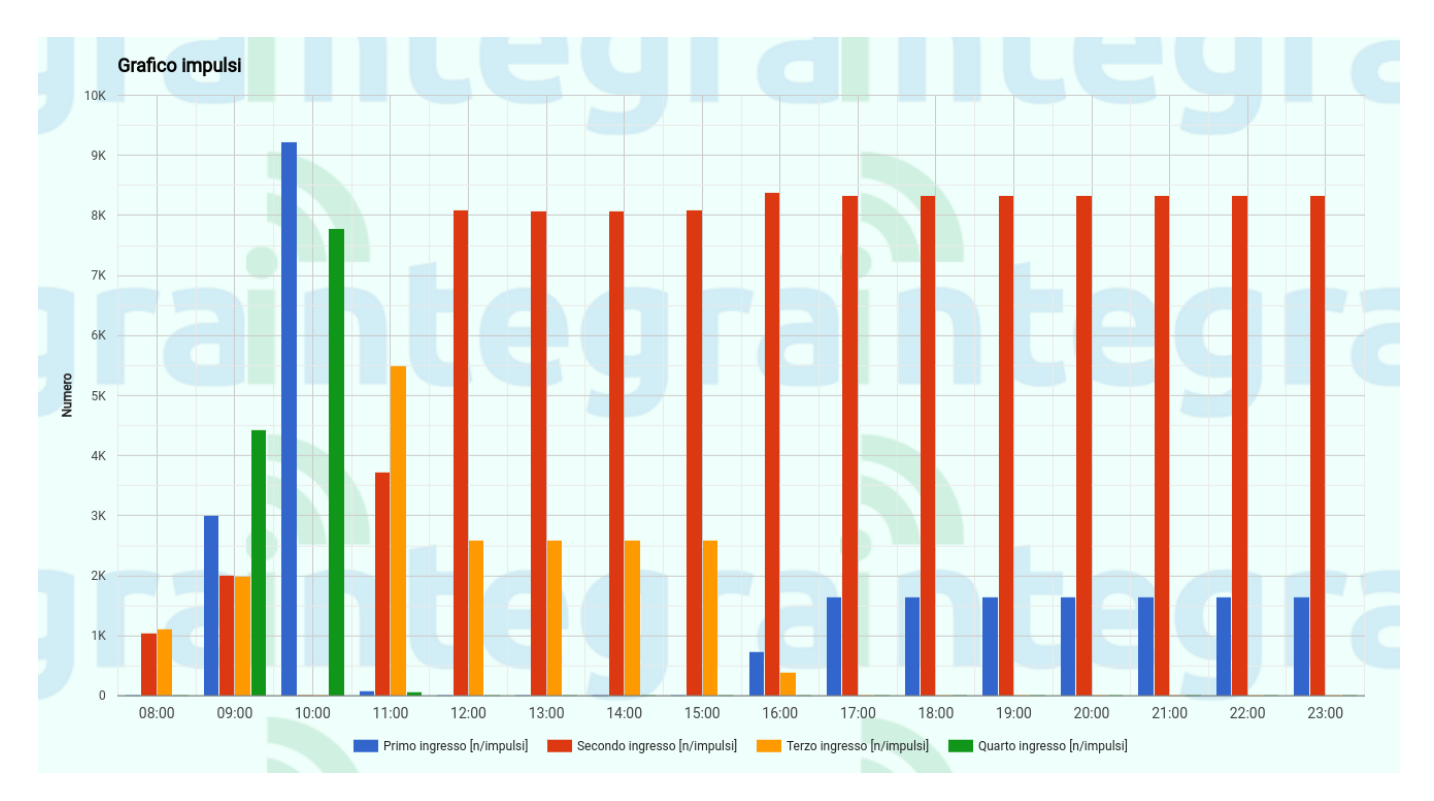

A sinistra sono presenti diverse funzioni:

- Cambio data: per scegliere il periodo di visualizzazione dei dati, su base mensile o giornaliera.

- Esporta in CSV:per esportare in formato CSV i dati attualmente visualizzati a grafico.

- Risoluzione dati: per modificare la risoluzione dei dati correnti (da giornaliera a mensile e viceversa).

ATTENZIONE: se si effettuano in sequenza i passaggi giornaliera $\rightarrow$ mensile e mensile $\rightarrow$  giornaliera, il dato visualizzato sarà relativo al primo del mese appena visualizzato.

- Frecce sinistra/destra: per visualizzare il periodo (mese o giorno) successivo o precedente a quello visualizzato.

Il grafico in immagine simula il conteggio di impulsi (generici) in una giornata.

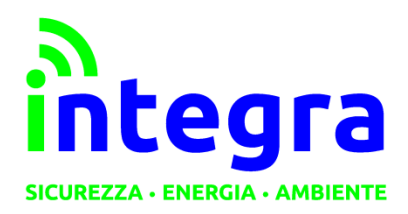

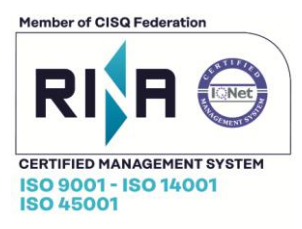

#### 3.6 Profilo

Dal menù laterale è possibile accedere al proprio profilo e relative funzioni:

- Modifica profilo (nome,cognome, indirizzo e-mail ecc.)
- Modifica password
- Eliminazione profilo (ATTENZIONE: L'operazione è irreversibile)

#### 3.7 Contatti

Per domande o eventuale supporto, nel menù laterale è presente una sezione **Contatti** con recapiti telefonici ed indirizzo e-mail di Integra.